## Alterar senha mestra do TACRetail3

- Como alterar a senha mestra do Tacretail3?
- Preciso alterar a senha do TACRetail3.

## Alterar senha mestra do TACRetail3

Com a instalação do TACRetail3, o sistema permanece com a senha padrão até o cliente alterar para uma senha que seja de melhor controle.

Para executar esse processo, acesse o TR3Config que está localizado no seguinte caminho: C:\Rezende\TACRetail3

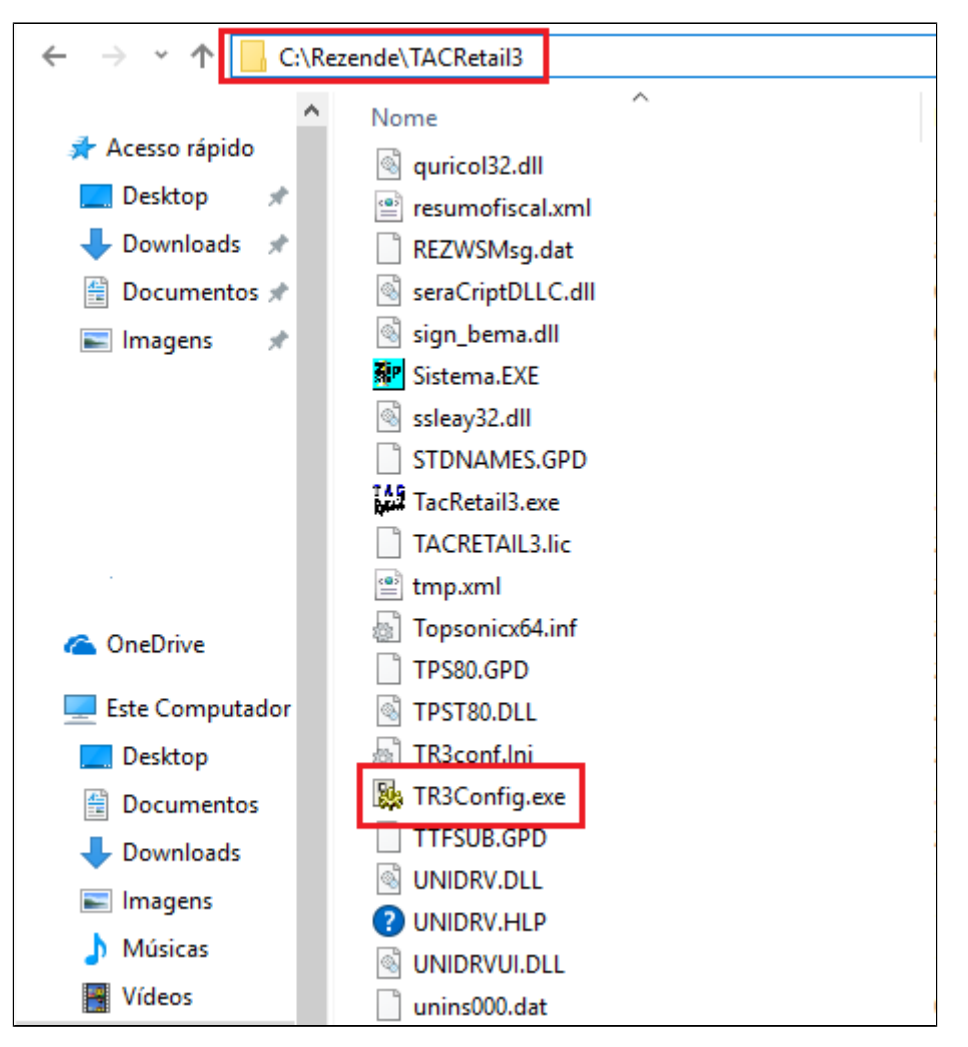

Localize o arquivo TR3config.exe. Dê um duplo clique sobre ele.

Será solicitado a senha mestra informada pelo implantador. Caso não tenha essa senha, entre em contato com suporte.

| Login                      |               |  |
|----------------------------|---------------|--|
| TAC                        |               |  |
|                            | 3.0<br>Retail |  |
| Aliases do banco de dados: |               |  |
| TACRetail3                 | ٢             |  |
| <u>S</u> enha Mestra:      |               |  |
| *****                      |               |  |
| 🗸 ок                       | X Cancelar    |  |

Após o acesso no TR3config, selecione a opção "Alterar senha mestra".

| 🕵 TR3 Config - Vrs: 3.00.040 🛛 🗙              |                          |  |
|-----------------------------------------------|--------------------------|--|
| <u>S</u> istema <u>O</u> perador <u>H</u> ost |                          |  |
| PADRAO                                        | CAIXA                    |  |
| Configurar Operador                           | Co <u>n</u> figurar Host |  |
| K Novo Operador                               | Replicar Host            |  |
| Excluir Operador                              | Novo Host                |  |
|                                               | Excluir Host             |  |
| Alterar Senha Mestra                          | 🗶 F12 - Sajr             |  |
| Operador: PADRAO                              |                          |  |

Digite a nova senha e repita no campo confirmação.

| Alterar Senha       | × |
|---------------------|---|
| Nova Senha: ******  |   |
| Confirmação: ****** |   |
| 🗸 OK 🕺 Cancelar     |   |

Observe a mensagem de confirmação do TR3config, que a alteração foi realizada com sucesso.

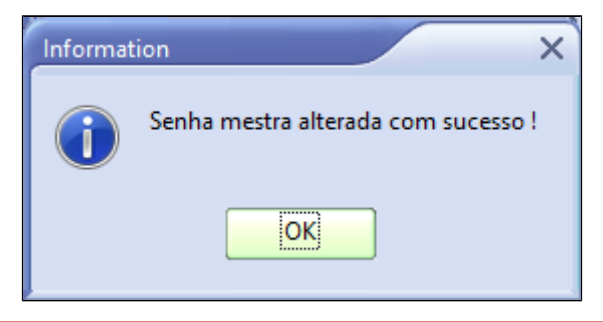

() Não esqueça a nova senha. Caso seja necessário resetar, será necessário entrar em contato com suporte.

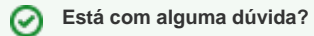

Consulte todos nossos guias na busca de nossa página principal clicando aqui.